## Portfreigaben einrichten unter FRITZ!OS

- 1. FRITZ!Box Weboberfläche per Browser öffnen: http://fritz.box/
- 2. Anmeldedaten eingeben
- 3. Navigation zu "Internet"  $\rightarrow$  "Freigaben" und den Reiter "Portfreigaben" wählen
  - a. Hier werden bereits erteilte Freigaben aufgelistet
- 4. Schaltfläche "Gerät für Freigaben hinzufügen" klicken (rechter Bildschirmrand)
  - a. Es öffnet sich folgende Eingabemaske:

| Freigaber                                                                                                    | n für Gerät                                 |              |                        |  |                      |                   | ?      |  |  |
|----------------------------------------------------------------------------------------------------|---------------------------------------------|--------------|------------------------|--|----------------------|-------------------|--------|--|--|
| Gerät<br>IPv4-Ad<br>MAC-Ad<br>Selb                                                                                                    | lresse<br>dresse<br>stständige Portfreigabe | Bitte wählen | <b>b.</b>              |  |                      |                   |        |  |  |
| IPv4-Einstellungen □ Dieses Gerät komplett für den Internetzugriff über IPv4 freigeben (Exposed Host). Diese Einstellung kann nur für ein Gerät aktiviert werden. |                                             |              |                        |  |                      |                   |        |  |  |
| Status                                                                                                    | Bezeichnung                                 | Protokoll    | IP-Adresse im Internet |  | Port extern vergeben |                   |        |  |  |
| Es sind keine Freigaben eingerichtet                                                                                                    |                                             |              |                        |  |                      |                   |        |  |  |
|                                                                                                    |                                             |              |                        |  |                      | <b>e.</b> Neue Fr | eigabe |  |  |
|                                                                                                    |                                             |              |                        |  |                      | OK Abbr           | echen  |  |  |

b. In der Dropdown Liste der vorhandenen Netzwerkgeräte den Luftreiniger auswählen. Daraufhin werden dessen IP- und MAC-Adresse angezeigt.

## 5. Option 1: automatische Portfreigabe aktivieren

- c. "Selbstständige Portfreigaben für dieses Gerät erlauben" auswählen, mit OK bestätigen.
   → Das Gerät bzw. alle relevanten Ports werden eigenständig durch die App freigeschaltet!
  - $\rightarrow$  Ggf. mit unternehmensinterner IT-Richtlinie abzuklären

| Freigaber                                                                                                    | n für Gerät                          |                              |                        |  |                      |    | ?             |  |  |
|----------------------------------------------------------------------------------------------------|--------------------------------------|------------------------------|------------------------|--|----------------------|----|---------------|--|--|
| Gerät                                                                                                    |                                      | IDEAL                        | ~                      |  |                      |    |               |  |  |
| IPv4-A                                                                                                    | dresse                               | 100 1008 1798 107            |                        |  |                      |    |               |  |  |
| MAC-A                                                                                                    | dresse                               | AC 477 258 1 FR 20           |                        |  |                      |    |               |  |  |
| 🗹 Selt                                                                                                    | ostständige Portfreigat              | ben für dieses Gerät erlaube | n.                     |  |                      |    |               |  |  |
| IPv4-Einstellungen         Dieses Gerät komplett für den Internetzugriff über IPv4 freigeben (Exposed Host).         Diese Einstellung kann nur für ein Gerät aktiviert werden. |                                      |                              |                        |  |                      |    |               |  |  |
| Status                                                                                                    | Bezeichnung                          | Protokoll                    | IP-Adresse im Internet |  | Port extern vergeben |    |               |  |  |
|                                                                                                    | Es sind keine Freigaben eingerichtet |                              |                        |  |                      |    |               |  |  |
|                                                                                                    |                                      |                              |                        |  |                      |    | Neue Freigabe |  |  |
|                                                                                                    |                                      |                              |                        |  |                      | ОК | Abbrechen     |  |  |

## 6. **Option 2: manuelle Portfreigabe konfigurieren**

e. Schaltfläche "Neue Freigabe" klicken. Es öffnet sich nachfolgendes Popup:

| Anwendung                       | Bitte wählen 🗸 f.                                                      |    |  |  |
|---------------------------------|------------------------------------------------------------------------|----|--|--|
| Protokoll                       | Bitte wählen $ \! \! \! \! \! \! \! \! \! \! \! \! \! \! \! \! \! \! $ | g. |  |  |
| Port an Gerät                   | bis Port                                                               | h. |  |  |
| Port extern gewünscht<br>(IPv4) | i.                                                                     |    |  |  |
|                                 |                                                                        |    |  |  |

- f. In der "Anwendung" Dropdown Liste "Andere Anwendung" auswählen und im daraufhin erscheinenden Feld "Bezeichnung" einen beliebigen Text eintragen, z.B. "TCP 58200"
- g. In der "Protokoll" Dropdown Liste "TCP" auswählen
- h. Bei "Port an Gerät" die Werte "58200" bis Port "58200" eingeben
- i. Das Feld "Port extern gewünscht (IPv4)" wird automatisch ausgefüllt. Falls nicht, ebenfalls "58200" eintragen
- k. Mit "OK" bestätigen
- Schritte e. bis k. wiederholen, sodass alle folgenden Protokolle und Ports angelegt sind:
   TCP 58200
   UDP 58200
  - TCP 58300 UDP 58300
- m. Alle unter I. aufgeführten und angelegten Freigaben über "OK" Button speichern. Die Freigabeliste sollte nun so aussehen:

| Internet > Freigabe                                                                                                    |                              |                    |                                                                                        |                                               |                                | ?             |  |  |  |
|----------------------------------------------------------------------------------------------------|------------------------------|--------------------|----------------------------------------------------------------------------------------|-----------------------------------------------|--------------------------------|---------------|--|--|--|
| Portfreigaben                                                                                                    | FRITZ!Box-Dienste            | DynDNS             | VPN                                                                                    |                                               |                                |               |  |  |  |
| Alle mit der FRITZ!Box verbundenen Geräte sind vor unerwünschten Zugriffen aus dem Internet geschützt. Einige Anwendungen, wie z.B. Online-Spiele, müssen jedoch für andere<br>Teilnehmer des Internets erreichbar sein. Durch Einrichtung von Portfreigaben können Sie solche Verbindungen erlauben. |                              |                    |                                                                                        |                                               |                                |               |  |  |  |
| Gerät / Name                                                                                                    | IP-Adresse                   |                    | Freigaben                                                                              | Port extern vergeben IPv4                     | Selbstständige Portf           | *             |  |  |  |
| IDEAL                                                                                                    | 192.168.178.33               |                    | <ul> <li>TCP 58200</li> <li>TCP 58300</li> <li>UDP 58200</li> <li>UDP 58300</li> </ul> | 58200<br>58300<br>58200<br>58300              | 🗆 0 aktiv                      | ×             |  |  |  |
|                                                                                                    |                              |                    |                                                                                        |                                               | Gerät für Freigaben hinzufügen | Aktualisieren |  |  |  |
| Sie können die Einstel                                                                                                    | llung "Selbstständige Portfr | eigabe" für alle ( | Geräte deaktivie                                                                       | eren, die bisher keine Portfreigabe angeforde | ert haben.<br>Übernehmen       | Deaktivieren  |  |  |  |